# Windows system initial setting

#### catalogue

| Windows system initial setting                                             | 1          |
|----------------------------------------------------------------------------|------------|
| 1. System requirements                                                     | 1          |
| 2. Switch to administrator account.                                        | 1          |
| 3. Uninstall all antivirus software.                                       | 2          |
| 4. Turn off automatic update of windows Defender and windows system.       | 3          |
| 5. Set the desktop icon on the desktop.                                    | 8          |
| 6. Close user account control                                              | 10         |
| 7. Close the firewall.                                                     |            |
| 8. Turn off sleep settings.                                                | 12         |
| 9. Compression tool installation                                           | 14         |
| 10. PDF reading tool installation                                          |            |
| 11. System driver installation                                             | 16         |
| 12. Vc runtime installation                                                |            |
| 13. Remote software installation                                           | 18         |
| 13.1 TeamViewer15 download                                                 |            |
| 13.2 installation                                                          | 19         |
| 14. How to solve the issue: application cannot run under a virtual machine | on windows |
| system                                                                     |            |
|                                                                            |            |

# 1. System requirements

Be sure to install win10/11 64-bit professional/enterprise system, not home system;

### 2. Switch to administrator account.

[This PC] --[Manage]--[Local Users and Groups]--[Users]-[Select Administrator]-- right-click Properties-uncheck [Account is Disabled], All other accounts Check [Account is disabled], and finally restart the computer to complete the switch.

1

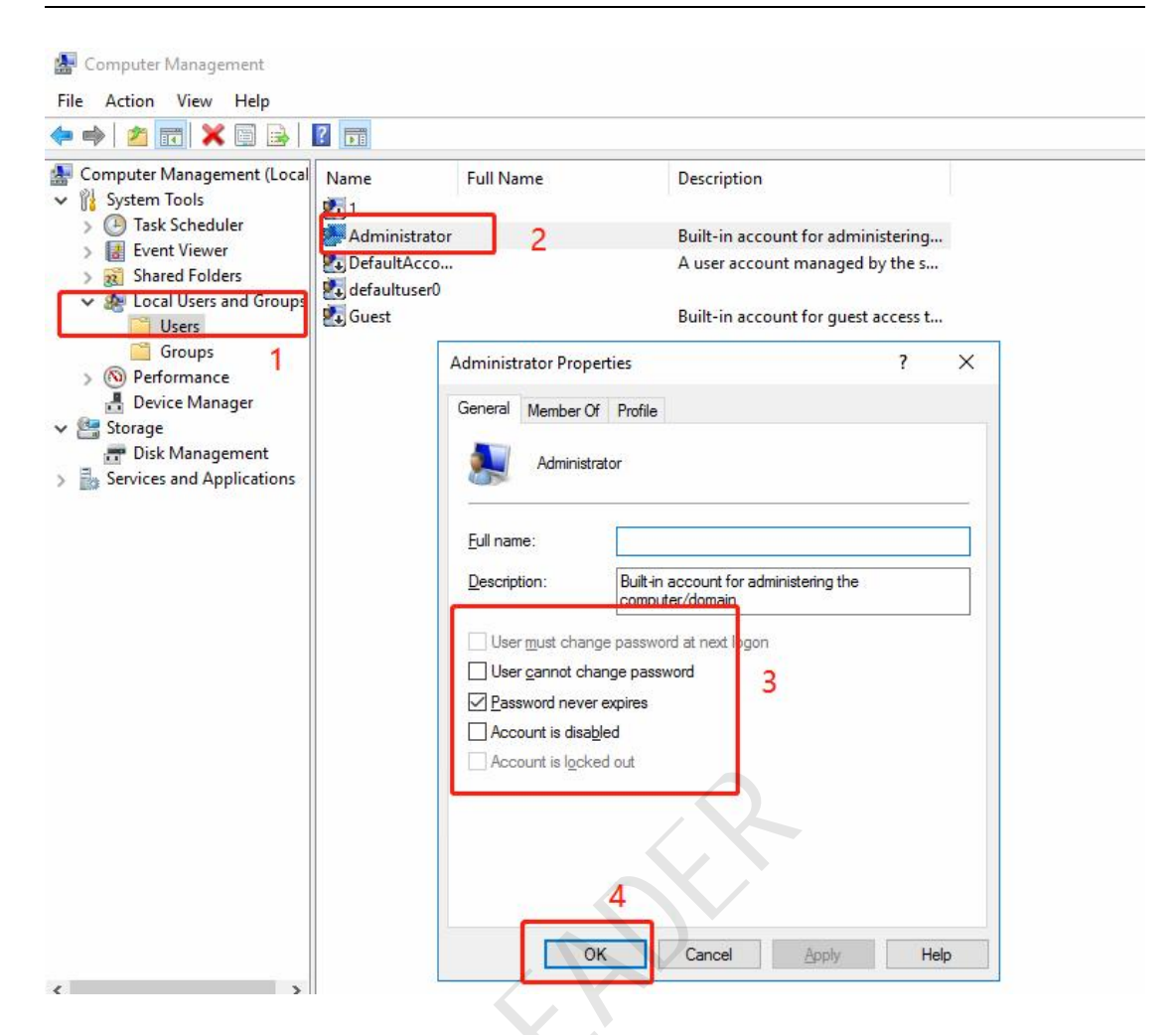

### 3. Uninstall all antivirus software.

[Control Panel]-[Programs]-[Programs and Functions] to uninstall the antivirus software. 360, Kingsoft Internet Security and other anti-virus software affect the normal operation of the program.

| Programs and Features       |                                                            |            |                              | ~    |
|-----------------------------|------------------------------------------------------------|------------|------------------------------|------|
| → * ↑ 🗖 > Control           | Programs > Programs and Features                           | ~ Ū        | Search Programs and Feature  | s ,p |
| Control Panel Home          | Uninstall or change a program                              |            |                              |      |
| View installed updates      | To uninstall a program, select it from the list and then   | click Unit | nstall, Change, or Repair.   |      |
| Turn Windows features on or |                                                            |            |                              |      |
| off                         | Organize 🔻                                                 |            |                              | ?    |
|                             | Name                                                       |            | Publisher                    |      |
|                             | ିର୍ବ୍ଦ AMD Software                                        |            | Advanced Micro Devices, Inc. |      |
|                             | S Bandizip                                                 |            | Bandisoft.com                |      |
|                             | CL-Eye Driver                                              |            | Code Laboratories, Inc.      |      |
|                             | K Kinect for Windows SDK v2.0_1409                         |            | Microsoft Corporation        |      |
|                             | Microsoft Visual C++ 2005 Redistributable                  |            | Microsoft Corporation        |      |
|                             | Microsoft Visual C++ 2005 Redistributable (x64)            |            | Microsoft Corporation        |      |
|                             | Microsoft Visual C++ 2008 Redistributable - x64 9.0.3072   | 29.7523    | Microsoft Corporation        |      |
|                             | 📧 Microsoft Visual C++ 2008 Redistributable - x86 9.0.3072 | 29.7523    | Microsoft Corporation        |      |
|                             | 📧 Microsoft Visual C++ 2010 x64 Redistributable - 10.0.40  | 219        | Microsoft Corporation        |      |
|                             | 📧 Microsoft Visual C++ 2010 x86 Redistributable - 10.0.40  | 219        | Microsoft Corporation        |      |
|                             | 闄Microsoft Visual C++ 2012 Redistributable (x64) - 11.0.6  | 1030       | Microsoft Corporation        |      |
|                             | 岁Microsoft Visual C++ 2012 Redistributable (x64) - 11.0.6  | 1030       | Microsoft Corporation        |      |
|                             | 闄Microsoft Visual C++ 2012 Redistributable (x86) - 11.0.6  | 1030       | Microsoft Corporation        |      |
|                             | 🔀 Microsoft Visual C++ 2012 Redistributable (x86) - 11.0.6 | 1030       | Microsoft Corporation        |      |
|                             | Microsoft Visual C++ 2012 x64 Additional Runtime - 11.     | 0.61135    | Microsoft Corporation        |      |
|                             | Microsoft Visual C++ 2012 x64 Minimum Runtime - 11.        | 0.61135    | Microsoft Corporation        |      |

# 4. Turn off automatic update of windows Defender and

#### windows system.

After installing the system, you must first turn off windows system to disable automatic update+turn off windows defender, and then download the driver and use it online: (It must be set) Right-click menu-[Run]-enter [gpedit.msc]-[OK].

|                 | Windows 将植<br>文件夹、文档 | 良据你所输入的<br>或 Internet 资 | 的名称,为你打<br>预。 | 开相应的程序、 |
|-----------------|----------------------|-------------------------|---------------|---------|
| 打开( <u>O</u> ): | gpedit.msc           | 2                       |               | ~       |
|                 | 🐓 使用管理               | 权限创建此任                  | 务。            |         |
|                 |                      | 确定 🙆                    | 取消            | 浏览(B)   |

(1) [Computer Configuration]--[Administrative Templates]-[Windows Components]-[Windows Update]-double-click [Configuration Automatic Update] and select [Disable];

3

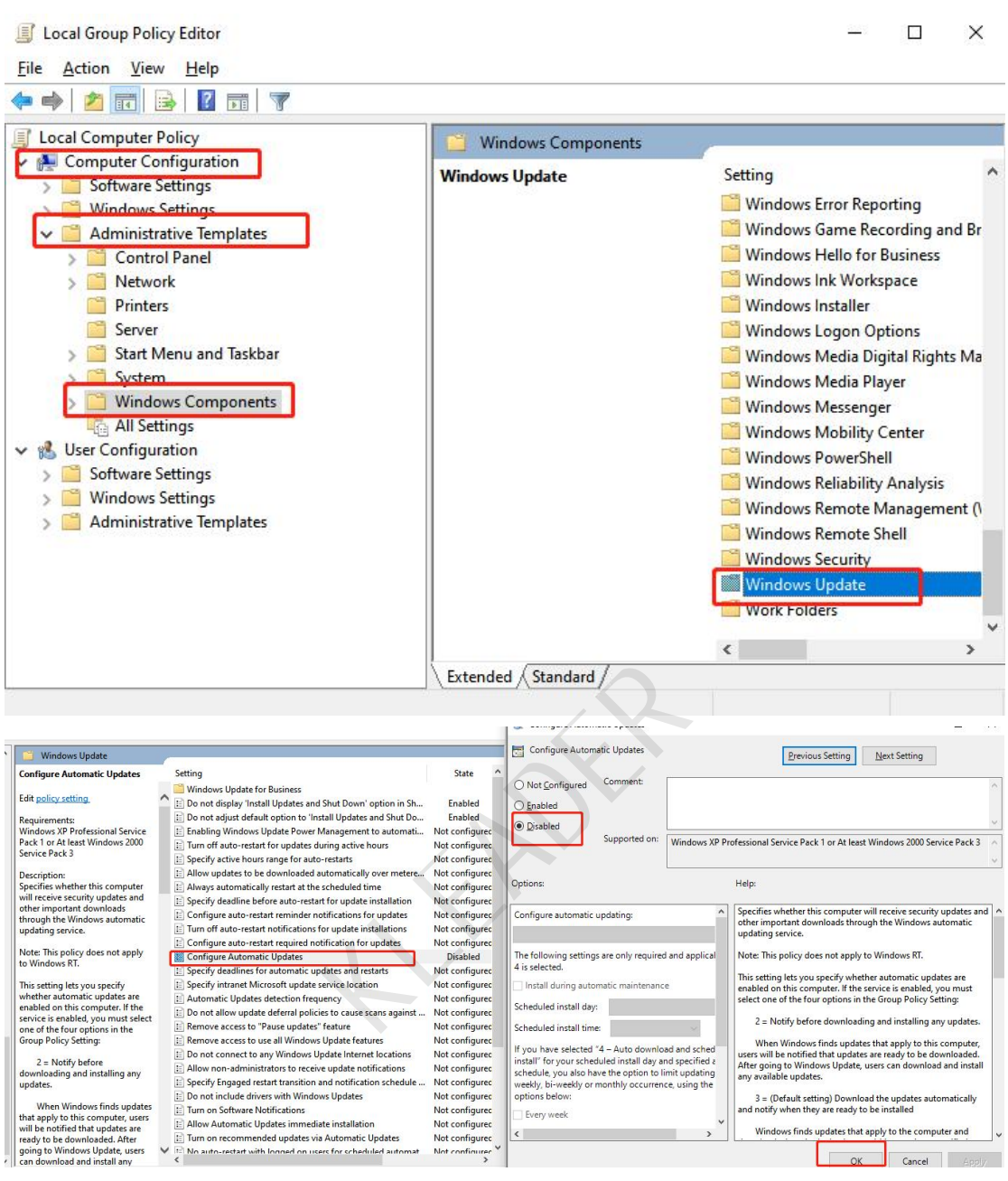

(2) [User Configuration]-[Administrative Update]-select [Enabled];

Template]-[System]

--[Windows Automatic

|                                                                                                    |                                                                                                    |                                                                                                    | Windows Autom                                                                        | atic Updates                                              | - D X                                                                                                    |
|----------------------------------------------------------------------------------------------------|----------------------------------------------------------------------------------------------------|----------------------------------------------------------------------------------------------------|--------------------------------------------------------------------------------------|-----------------------------------------------------------|----------------------------------------------------------------------------------------------------|
| Conclusion Computer Policy     Conclusion Computer Policy     Conclusion Configuration     Conclusion Configuration     Conclusion Configuration     Conclusion Configuration     Conclusion Configuration     Conclusion Configuration     Conclusion     Conclusion     Concl | System<br>Windows Automatic Updates<br>Edit policy:etting<br>Requirements:<br>Windows XP Professional only<br>Description:<br>This setting controls automatic<br>updates to aures' computer.<br>Whenever a user connects to the<br>Internet, Windows searches for<br>updates available for the software<br>and hardware on their computer<br>them. This happens in the<br>background, and the user is                                                                                         | Setting<br>Chi-Ak-Del Options<br>Dipply<br>Drive installation<br>Folder Reduction<br>Group Policy<br>Insteme Communication Management<br>Locale Service<br>Logen<br>Mingdon Options<br>Mingdon Options<br>Service<br>Service<br>Service<br>Dependent<br>Service<br>Dependent<br>Service<br>Dependent<br>Service<br>Dependent<br>Dependent<br>Service<br>Dependent<br>Dependent | Windows Autom Windows Autom Not Configured Date Control Configured Disabled Options: | atic Updates<br>atic Updates<br>Comment:<br>Supported on: |                                                                                                    |
| Terrent Communication Management     Logen     Logen     Migation Options     Power Management     Removable Storage Access     Scripts     Use Profiles     Windows Components     Milastings                                                                                                    | prompted when downloaded<br>compared us are ready-based<br>compared us are ready to be download<br>depending on their configuration.<br>If you enable this setting, it<br>prohibits Windows from searching<br>for update.<br>If you disable or do not configure<br>it, Windows searches for updates<br>and automatically downloads<br>them.<br>Acter Windows Update is an<br>nonline catalog cutomized for<br>your compared that consists of<br>items such as drivers, critical<br>Standard / | Century integretation for Year 2000<br>Entitle these programs from being launched from Help<br>To not display the Gatting Stateful welcome screen at logor<br>Prevent access to the command prompt<br>Prevent access to the command prompt<br>Prevent access to registry adding tools<br>Onn't un specified Windows applications<br>Windows Automatic Updates                                                                                                    |                                                                                      |                                                           | components are ready to be installed, or prior to downloading,<br>depending on their configuration.<br>If you enable this satting, it prohibits Windows from searching<br>for updates.<br>If you disable or do not configure it, Windows searches for<br>updates and automatically downloads them.<br>Note Windows Update is enotine catalog customized for your<br>compare that consists of ferm such as down, critical updates,<br>Help files, and internet products that you can download to keep<br>your computer up to date.<br>Also, see the "Remove Table and access to Windows Update"<br>CK Cancel |

(3) [Computer Configuration]-[Administrative Template]-[Windows Components]-[-- [windows Defender Antivirus] -[Turn off Microsoft defender Anvirus]-change it to [Enabled] and then

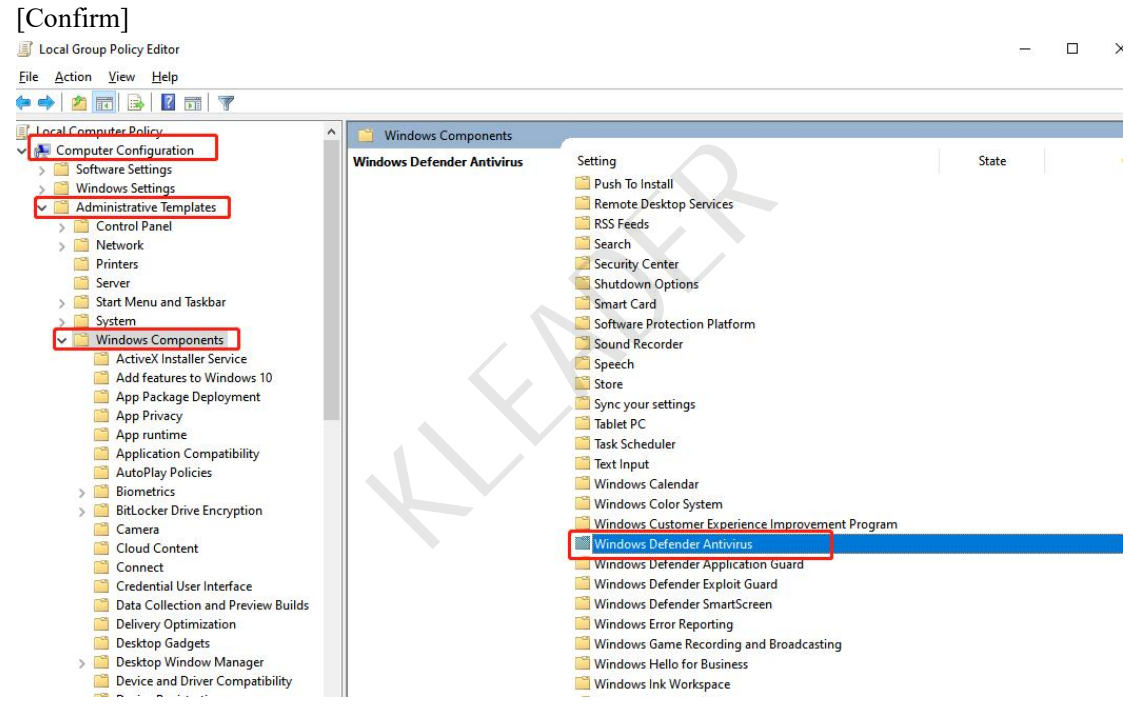

|                                                                                                    |                                                                                                    |                                                                                        | Turn off Window                               | s Defender Antivir | rus                                                                                                    | - 0                                                                                                    |
|----------------------------------------------------------------------------------------------------|----------------------------------------------------------------------------------------------------|----------------------------------------------------------------------------------------|-----------------------------------------------|--------------------|----------------------------------------------------------------------------------------------------|----------------------------------------------------------------------------------------------------|
|                                                                                                    |                                                                                                    |                                                                                        | Turn off Window                               | vs Defender Antivi | rus <u>P</u> revious Se                                                                                                    | etting <u>N</u> ext Setting                                                                                                    |
| Windows Defender Antivirus<br>Turn off Windows Defender<br>Antivirus                                                                                                    | Setting                                                                                                    | State                                                                                  | ○ Not <u>C</u> onfigured<br>● <u>E</u> nabled | Comment:           |                                                                                                    |                                                                                                    |
| Edit <u>policy setting</u><br>Requirements:<br>At least Windows Vista                                                                                                    | Ecclusions     MAPS     MpEngine     Network Inspection System                                                                                                    |                                                                                        | O <u>D</u> isabled                            | Supported on:      | At least Windows Vista                                                                                                    |                                                                                                    |
| Description:<br>This policy setting turns off Windows<br>Defender Antivirus.                                                                                                    | Quarantine Real-time Protection Remediation                                                                                                    |                                                                                        | Options:                                      |                    | Help:                                                                                                    | off Windows Defender Antivirus                                                                                                    |
| If you enable this policy setting,<br>Windows Defender Antivirus does not<br>run, and will not scan computers for<br>malware or other potentially<br>unwanted software.                                                                                                    | Reporting     Scan     Scan     Security Intelligence Updates     Threats     Windows Defender Exploit Guard                                                                                                    |                                                                                        |                                               |                    | If you enable this poli<br>does not run, and will n<br>potentially unwanted so                                                                                                    | icy setting, Windows Defender Antivirus<br>iot scan computers for malware or other<br>oftware.                                                                                                    |
| If you disable this policy setting,<br>Windows Defender Antivirus will run<br>regardless of any other installed<br>antivirus product.                                                                                                    | Allow antimalware confect to startup with normal priority     Turn off Windows Defender Antivirus     Contigure local administrator merge behavior for lists     Turn off routine remediation                                                                                                    | Not configured<br>Enabled<br>Not configured<br>Enabled                                 |                                               |                    | will run regardless of an<br>If you do not configu<br>internally manage Wind                                                                                                    | wy other installed antivirus product.<br>Ire this policy setting, Windows will<br>lows Defender Antivirus. If you install                                                                                          |
| If you do not configure this policy<br>setting, Windows will internally<br>manage Windows Defender Antivirus<br>If you install another antivirus<br>program, Windows Jotender Antivirus<br>Otherwise, Windows Defender<br>Antivirus will scan your computers<br>for malvare and other potentially<br>unwanted software. | Define addresses to bypass proxy server     Define proxy auto-config (pac) for connecting to the netwo     Define proxy server for connecting to the network     Define proxy server for connecting to the network     Define proxy server for conneconnecting     Define proxy server for conneconnecting     Define | Not configured<br>Not configured<br>Not configured<br>Not configured<br>Not configured |                                               |                    | another antivius; progra<br>Windows Defender Anti<br>Antivirus wills can ayour<br>potentially unwarded so<br>Enabling or disabling<br>unsupported behavior.<br>policy setting unconfig | am, Windows automatically disables<br>winsu. Otherwise, Windows Defender<br>computers for malware and other<br>oftware.<br>this policy may lead to unexpected or<br>It is recommended that you leave this<br>ured. |

(4)Win10 1909 and above systems also need to be in the lower right corner of the taskbar-[Windows Security Center]-[Home]

-[Virus and Threat Protection]-[Virus and Threat Protection Settings]-[Real-time protection], [Cloud provides protection], [Automatic sample submission]-[Close]

| 4                | Windows Defender Security Center |                                                                                    | <br>u | × |
|------------------|----------------------------------|------------------------------------------------------------------------------------|-------|---|
| =                |                                  | ♥ Virus & threat protection                                                        |       |   |
| ඛ                | Home                             | View threat history, scan for viruses and other threats, specify protection        |       |   |
| 0                | Virus & threat protection        | settings, and get protection updates.                                              |       |   |
| 8                | Device performance & health      | 3 Scan history                                                                     |       |   |
| 0 <sub>1</sub> 0 | Firewall & network protection    | Threats found. Start the recommended actions.<br>Last scan: 12/6/2022 (quick scan) |       |   |
|                  | App & browser control            | 1 43624                                                                            |       |   |
| ቋ                | Family options                   | Threats found Files scanned Start actions                                          |       |   |
|                  |                                  | See threat details                                                                 |       |   |
|                  |                                  | Run a new quick scan                                                               |       |   |
|                  |                                  | kun a new advanced scan                                                            |       |   |
|                  |                                  | °e Virus & threat protection settings                                              |       | ć |
|                  |                                  | No action needed.                                                                  |       |   |
| 63               |                                  | · · · · · · · · · · · · · · · · · · ·                                              |       |   |

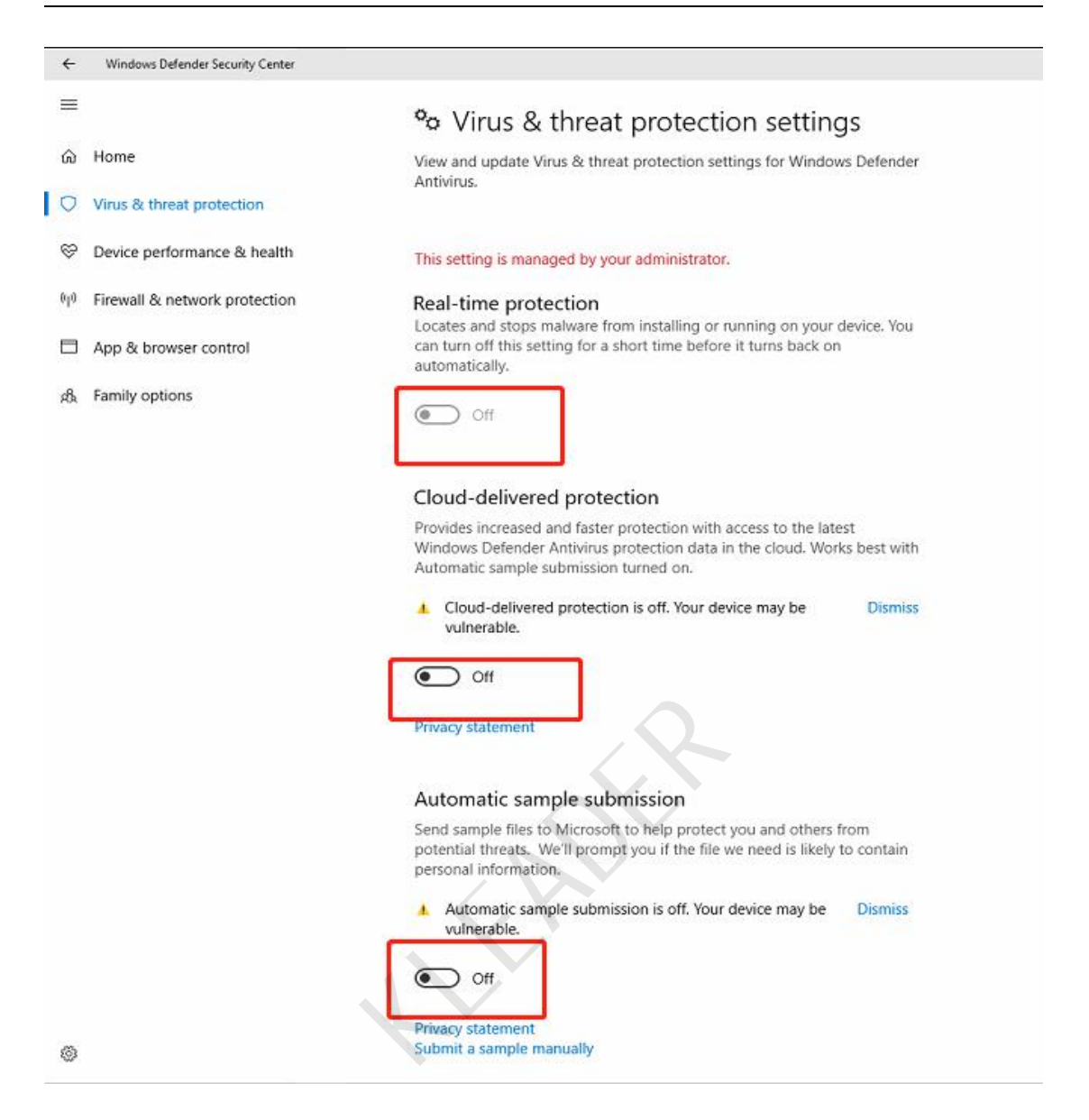

-[Firewall and Network Protection]-[Local Network], [Private Network], [Public Network]-[Close]

7

| ÷   | Windows Defender Security Center |                                                                                                    |
|-----|----------------------------------|----------------------------------------------------------------------------------------------------|
| ≡   |                                  | (1) Firewall & network protection                                                                                                    |
| ώ   | Home                             | View network connections, specify Windows Defender Firewall settings,<br>and troubleshoot network and Internet problems.                                    |
| 0   | Virus & threat protection        |                                                                                                    |
| Ş   | Device performance & health      | Windows Defender Firewall is using settings that may make your device unsafe.                                                                               |
| 010 | Firewall & network protection    | Restore settings                                                                                                    |
|     | App & browser control            |                                                                                                    |
| яħ  | Family options                   | Domain network Firewall is off. Turn on                                                                                                    |
|     |                                  | Private network       Firewall is off.       Turn on                                                                                                    |
|     |                                  | Public network (active) Firewall is off. Tum on                                                                                                    |
|     |                                  | Allow an app through firewall<br>Network and Internet troubleshooter<br>Firewall notification settings<br>Advanced settings<br>Restore firewalls to default |
| 0   |                                  |                                                                                                    |

#### 5. Set the desktop icon on the desktop.

Right-click on the desktop-Personalize-Theme-Desktop Icon Setting, and check the this pc and Control Panel, and the system desktop will display icons!

| Settings                                                                | -                                                                                                    |
|-------------------------------------------------------------------------|----------------------------------------------------------------------------------------------------|
| <ul> <li>ᢙ Home</li> <li>Find a setting Personalization     </li> </ul> | Themes<br>Flowers<br>6 images                                                                                             |
| Background                                                              |                                                                                                    |
| Lock screen                                                             | Get more personality in Windows Download free themes from the Microsoft Store that combine wallpapers, sounds, and solors |
| A Fonts                                                                 | Related Settings                                                                                                    |
| 昭 Start                                                                 | Desktop icon settings                                                                                                    |
| 🖵 Taskbar                                                               | High contrast settings<br>Sync your settings                                                                              |
|                                                                         | Get help<br>Give feedback                                                                                                 |
| 1                                                                       |                                                                                                    |

| Desktop icons                                             |                                          |
|-----------------------------------------------------------|------------------------------------------|
| ☑ Computer<br>□ <u>U</u> ser's Files<br>□ <u>N</u> etwork | ☐ <u>R</u> ecycle Bin<br>☑ Control Panel |
| This PC Administra                                        | ator Network Recycle Bin<br>(full)       |
| 0                                                         |                                          |
| Recycle Bin<br>(empty)                                    | Change Jean Restar Defaul                |

# 6. Close user account control

Open Control Panel-System and Security-Change user account control settings-Never notify-OK.

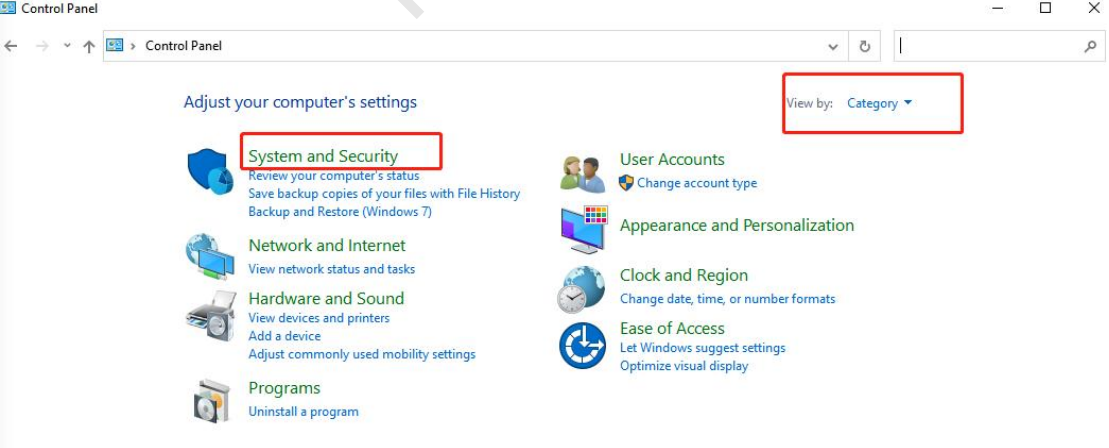

| System and Security                                           |                                                                                                    | - 0 X                                                                                                    |
|---------------------------------------------------------------|----------------------------------------------------------------------------------------------------|----------------------------------------------------------------------------------------------------|
| > • 🛧 🍤 Contr                                                 | ol Panel  > System and Security                                                                                                    | 🗸 👌 👽 User Account Control Settings 🛛 — 🗆                                                                                                    |
| Control Panel Home<br>System and Security                     | Security and Maintenance<br>Review your computer's status and resolve issues Schange User Account Control settings<br>Troubleshoot common computer problems | Choose when to be notified about changes to your computer<br>User Account Control helps prevert potentially harmful programs from making changes to your computer.<br>Bit may more about Use Account Control setting |
| Hardware and Sound                                            | Windows Defender Firewall<br>Check firewall status Allow an app through Windows Firewall                                                                    | Always notify                                                                                                    |
| Programs<br>User Accounts<br>Appearance and<br>Descendination | System<br>View amount of RAM and processor speed Section 2010 PAllow remote access Launch remote assistance<br>Sec the name of this computer                | e Apps try to install software or make changes to my                                                                                                    |
| Clock and Region<br>Ease of Access                            | Power Options<br>Change battery settings   Change what the power buttons do   Change when the computer sle                                                  | computer<br>I make changes to Windows settings                                                                                                    |
|                                                               | File History Save backup copies of your files with File History Restore your files with File History                                                        |                                                                                                    |
|                                                               | Backup and Restore (Windows 7)<br>Backup and Restore (Windows 7) Restore files from backup                                                                  | A This setting will take effect after you click OK and                                                                                                    |
|                                                               | BitLocker Drive Encryption Manage BitLocker                                                                                                    | Never notify                                                                                                    |
|                                                               | Storage Spaces<br>Manage Storage Spaces                                                                                                    |                                                                                                    |
|                                                               | Work Folders<br>Manage Work Folders                                                                                                    | 3                                                                                                    |
|                                                               | Administrative Tools<br>For exp disk space   Defragment and optimize your drives   Screate and format hard disk part<br>Ver event logs   Schedule tasks     | têlons                                                                                                    |
|                                                               | Flash Player (32-bit)                                                                                                    | Programs     Uninstall a program                                                                                                    |

### 7. Close the firewall.

Open [control panel]-[system and security]-[windows defender firewall]-[Turn windows defender firewall on or off]-[close winwows firewall]-[sure].

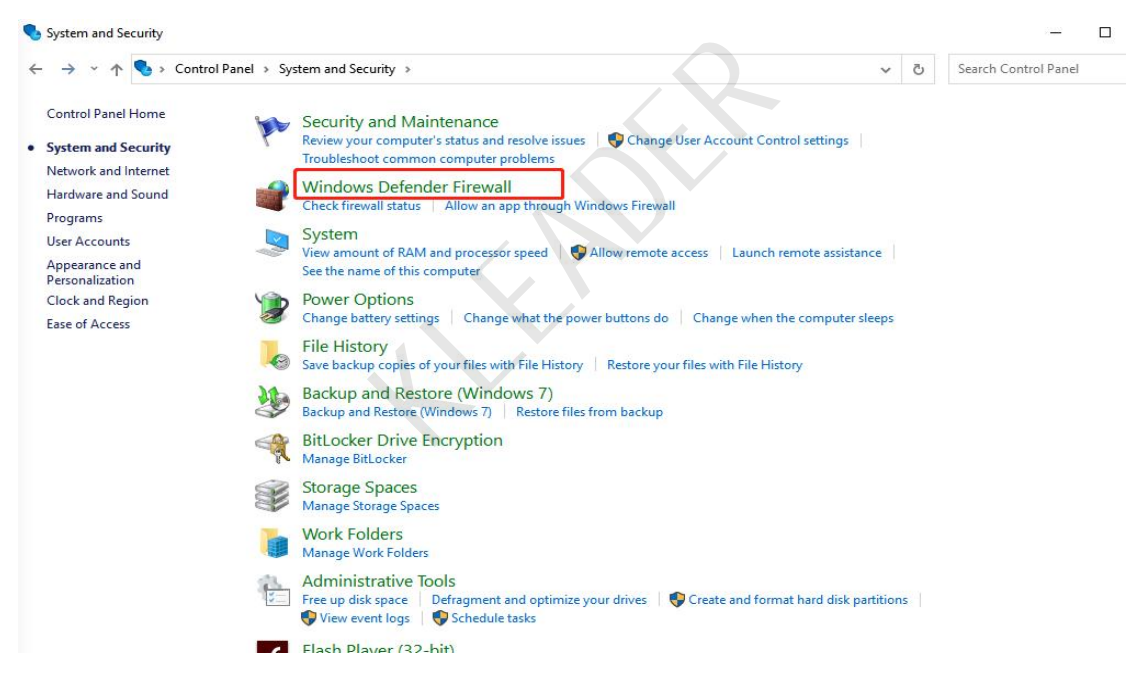

11

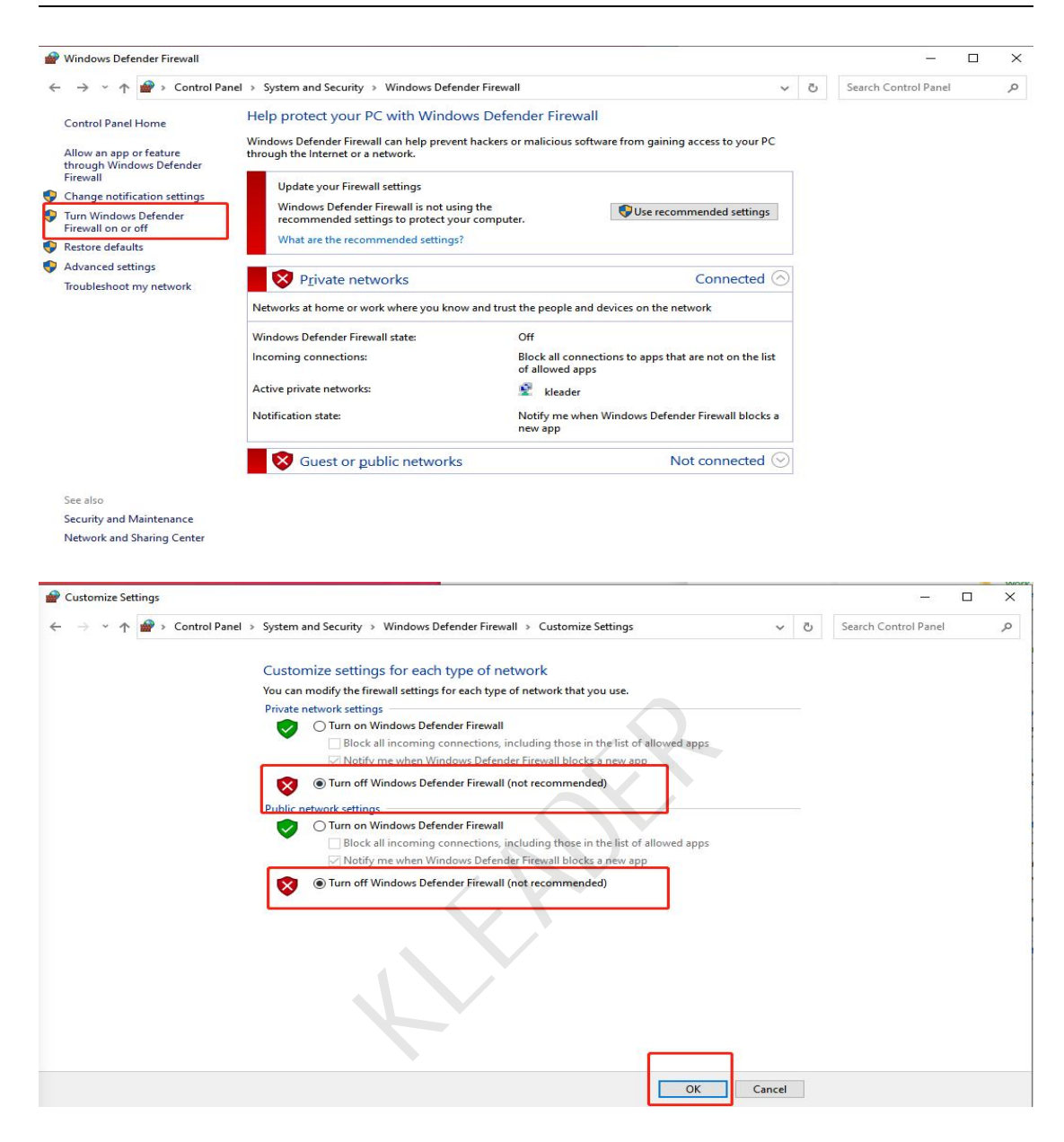

#### 8. Turn off sleep settings.

| Open     | [Control     | Panel]-[System  | and | Security]-[Power | Options]-[Change | Plan |
|----------|--------------|-----------------|-----|------------------|------------------|------|
| Settings | ]-[Never]-[S | ave and Modify] |     |                  |                  |      |

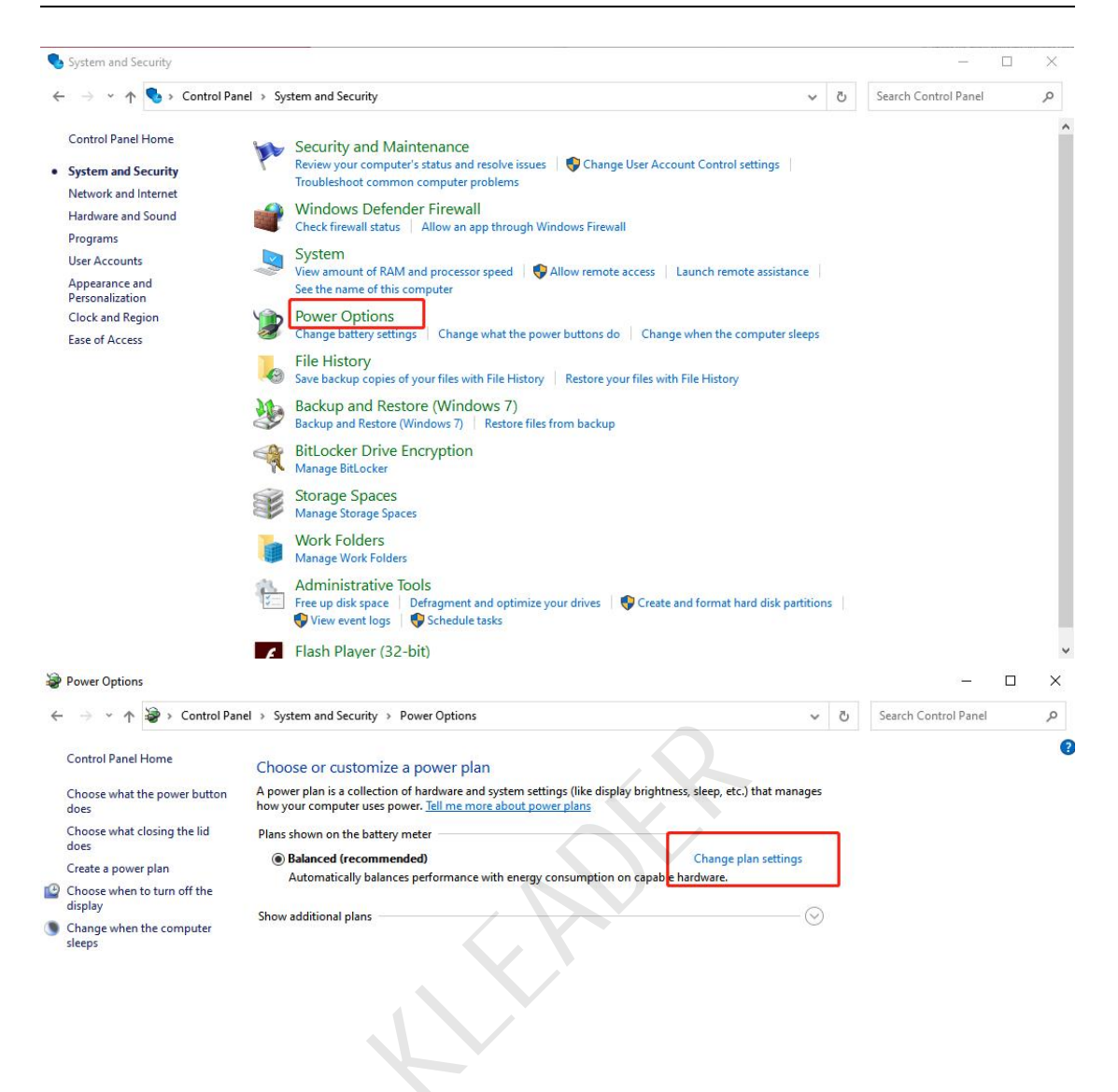

See also Windows Mobility Center User Accounts

| → * ↑ ♥ Control Panel | System and Security > Power C                                                                                   | Options > Edit Plan Se | ttings   |              |      | v ē | Search Control Panel | Q |
|-----------------------|----------------------------------------------------------------------------------------------------|------------------------|----------|--------------|------|-----|----------------------|---|
|                       | Change settings for the p                                                                                       | olan: Balanced         |          |              |      |     |                      |   |
|                       | Choose the sleep and display set                                                                                | tings that you want yo | ur compu | iter to use. |      |     |                      |   |
|                       |                                                                                                    | On batte               | ry       | S Plugge     | d in |     |                      |   |
|                       | In a second second second second second second second second second second second second second second second s |                        |          |              |      | 1   |                      |   |
|                       | Turn off the display:                                                                                           | Never                  | ~        | Never        | ~    |     |                      |   |
|                       | 9 Put the computer to sleep:                                                                                    | Never                  | ~        | Never        | ~    |     |                      |   |
|                       |                                                                                                    |                        |          |              |      |     |                      |   |
|                       | Change advanced power setting                                                                                   | s                      |          |              |      |     |                      |   |
|                       | Restore default settings for this p                                                                             | olan                   |          |              |      |     |                      |   |
|                       |                                                                                                    |                        |          |              |      |     |                      |   |

# 9. Compression tool installation

Install BANDIZIP compression tool, click [Agree and Install] Next, and finally click [ok]

| Bandizip End User License Agreement                                                                  | í |
|----------------------------------------------------------------------------------------------------|---|
| Please read carefully before the installation of Bandizip software ("Product"). The End User License |   |
| Agreement ("Agreement") is a legal agreement on the "Product" concluded between Bandisoft            |   |
| International Inc. ("Company") and individual or corporation ("User"). The installation of "Product" |   |
| means that the "User" reads, understands, and agrees with the "Agreement."                           |   |
| 1. Use permit                                                                                        |   |
| 1) This "Product" is divided into two types of editions which is distributed or sold as follows: an  |   |
| edition that can be used without paying a financial price ("Free Edition") and an edition that can   |   |

14

| General      | File Associations | 5               |                | W                                      | indows - Set Default Program |
|--------------|-------------------|-----------------|----------------|----------------------------------------|------------------------------|
| Association  | Archive files     | 5               |                |                                        | Select Essentials            |
| Context Menu | ☑ ZIP<br>☑ ALZ    | ☑ ZIPX<br>☑ EGG | ☑ RAR<br>☑ CAB | <ul> <li>✓ 7Z</li> <li>✓ BH</li> </ul> | Select All                   |
| Extraction   | Ø 001<br>Ø PMA    | ARJ             | LHA            | ✓ LZH ✓ AES                            | Deselect All                 |
| Compression  | UNIX              | ≥2510<br>2510   |                |                                        |                              |
| View         | TAR<br>BZ2        | GZ<br>TBZ       | ✓ TGZ ✓ TBZ2   | ⊠ BZ<br>⊠ XZ                           |                              |
| Security     |                   | ⊠ LZMA<br>⊠ Z   |                |                                        |                              |
| Advanced     | Others            | WAR<br>DEB      | 🗌 АРК          | 🗌 IPA                                  | _                            |
| Language     | CD/DVD            |                 | □ ISZ          |                                        |                              |
| Reset        |                   |                 |                |                                        | Apply Now                    |

# **10.PDF reading tool installation**

PDF reader, which can view files in PDF format;

| ▶ 11 11 11 11 11 11 11 11 11 11 11 11 11 | ×                |
|------------------------------------------|------------------|
|                                          |                  |
| DocBox Reader                            |                  |
| Extreme Speed PDF / XDF / EPUB Reader    |                  |
|                                          | Version: 2.12.17 |
| Read and acEnd User Service Protocol     | Option 🗠         |

| <b>)</b> | 6        | Q Use document name to      | search or open the document url direct |                                               | • – •                   | <b>5</b><br>8 | ×<br> |
|----------|----------|-----------------------------|----------------------------------------|-----------------------------------------------|-------------------------|---------------|-------|
|          |          |                             |                                        | DocBox Cloud Driv <del>d</del> istory Reading | U <b>βgnad</b> eDocumen | tMyFav        | orite |
|          | Fre      | equently Read               |                                        |                                               |                         |               |       |
|          |          | シ<br>和売阅读器<br>DocBox Reader | +                                      |                                               |                         |               |       |
|          | <b>1</b> | OocBox Reader User Guide    |                                        |                                               |                         |               |       |
|          |          |                             |                                        |                                               |                         |               |       |
|          |          |                             |                                        |                                               |                         |               |       |
|          |          |                             |                                        |                                               |                         |               |       |
|          |          |                             |                                        |                                               |                         |               | 1     |
|          |          |                             |                                        | R                                             |                         |               |       |

# 11.System driver installation

30 Driver Master installs the drivers of system components.

|                  |                           | ×      |
|------------------|---------------------------|--------|
|                  | 360 驱动大师2.0 ④<br>专注解决驱动问题 | ieta版) |
|                  | 立即安装                      |        |
| ▶ 已经阅读并同意许可使用协议和 | 隐私保护说明                    | 自定义安装  |

| 360驱动大师                  | く<br>S<br>S<br>S<br>S<br>S<br>S<br>S<br>S<br>S<br>S<br>S<br>S<br>S | の記録                         | ②<br><sup>驱动搜索</sup>   | Q<br>硬件信息      | ●●●<br>快捷工具 | ٩         | □ マ - ×<br><b>360</b><br>驱动大师 |
|--------------------------|--------------------------------------------------------------------|-----------------------------|------------------------|----------------|-------------|-----------|-------------------------------|
| Ĵ                        | 发现 2 个设<br>您的电脑是微望                                                 | <b>备的驱动可以</b><br>MS-7D22 台: | <b>【升级</b><br>式电脑,共找到: | 3个驱动程序 重新      | 新检测         | →         | 一键安装                          |
| □ 下列驱动                   | 有新版本升级(2个                                                          | 5)                          |                        |                |             |           |                               |
|                          | 声卡 <mark>公版</mark><br>AMD High Defir                               | iition Audio Dev            | ice )                  | 版本: 10.0.1.16  | ~           | 131.78 KB | 升级                            |
|                          | <mark>声卡 公版</mark><br>Realtek High De                              | finition Audio              | J                      | 版本: 6.0.9407.1 | ~           | 50.95 MB  | 升级                            |
| 无需更新的                    | 的驱动 (1个)                                                           |                             |                        |                |             |           |                               |
|                          | 有线网卡 兼容<br>Intel(R) Ethernet                                       | Connection (10              | ) I219-V               | 版本: 12.18.9.11 |             |           | 无需更新                          |
| <ul> <li>稳定模式</li> </ul> | ○ 最新模式                                                             |                             |                        |                |             |           |                               |

### 12.Vc runtime installation

Open the VC runtime collection, enter the installation wizard interface, and then click Next until the installation is finished. (Collect VC2005, VC2008, VC2010, VC2012 and VC2013 runtime libraries, including 32-bit and 64-bit versions, and install automatic judgment. If the VC runtime collection is missing, there will be an "incorrect application configuration" error, or an error such as missing msvcp71.dll. )

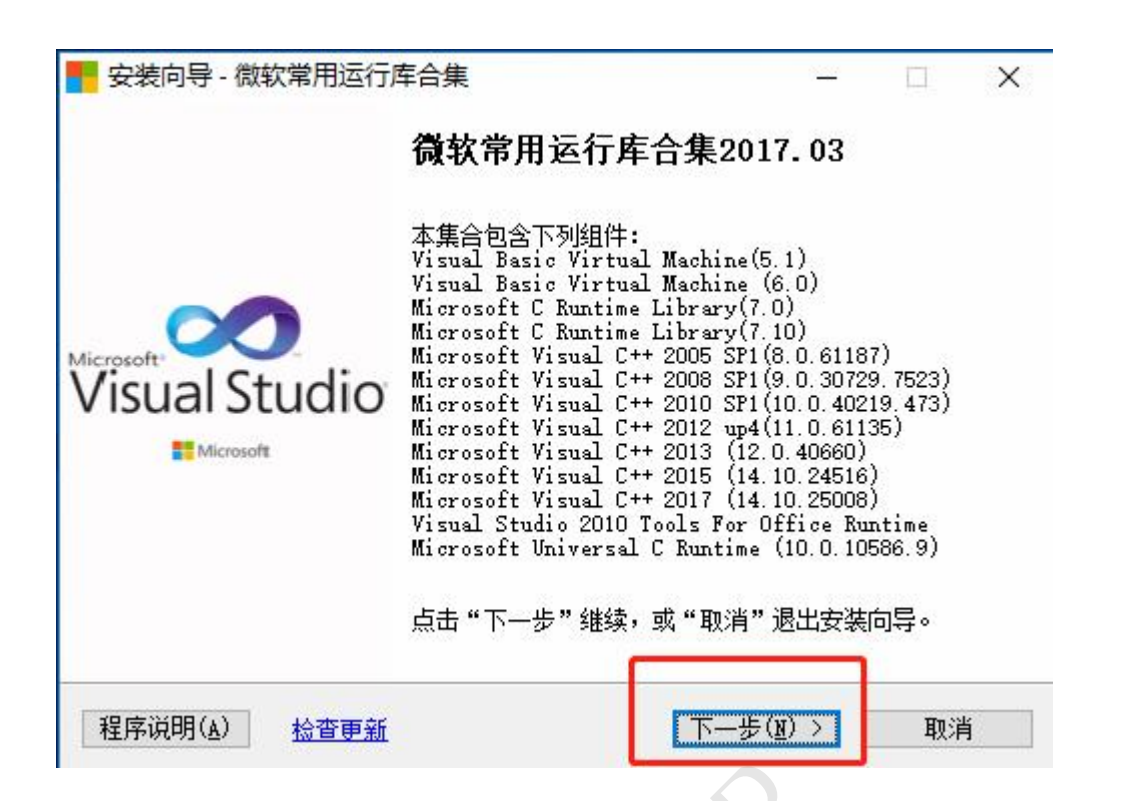

### 13. Remote software installation

13.1 TeamViewer15 download

Download address: https://www.teamviewer.com/

#### 13.2 installation

| TeamViewer Setup                                                                   |          |        | ×          |
|------------------------------------------------------------------------------------|----------|--------|------------|
| Welcome to TeamViewer                                                              |          |        |            |
| Remote Support, unattended access, meetings and presentations                      |          |        | $\bigcirc$ |
| How do you want to proceed?                                                        |          |        |            |
| Default installation                                                               |          |        |            |
| O Install and set up unattended access to this device                              |          |        |            |
| O Run only (one time use)                                                          |          |        |            |
|                                                                                    |          |        |            |
|                                                                                    |          |        |            |
|                                                                                    |          |        |            |
|                                                                                    |          |        |            |
|                                                                                    |          |        |            |
|                                                                                    |          |        |            |
| Show advanced settings                                                             |          |        |            |
| F                                                                                  |          |        |            |
| License Agreement: By continuing, you agree to the terms of the license agreement. | Accept   | - next |            |
| License Agreement: By continuing, you agree to the terms of the license agreement. | Accept · | -next  |            |

After double-clicking the installation package to install, send your ID and password to the manufacturer for remote guidance.

| 🔁 TeamViewer                         |                                                                   |                           | - 🗆 X                                           |
|--------------------------------------|-------------------------------------------------------------------|---------------------------|-------------------------------------------------|
| <u>≡</u> ± @                         | 🛹 \vee Enter Partner ID                                           | Connect                   | 🗋 🗘 🚳 Sign In                                   |
| 0                                    | Free license (non-commercial use only) - Adm                      | inistrator <u>Learn i</u> | <u>nore</u>                                     |
| Remote Control                       |                                                                   |                           |                                                 |
| Remote Management                    | Allow Remote Control                                              | C                         | ontrol Remote Computer                          |
| S Meeting                            | Your ID                                                           | :                         | Remote control ~                                |
| Computers & Contacts                 | 1 069 212 704                                                     |                           | 192.168.1.51 🗸                                  |
| 🗐 Chat                               | Password                                                          |                           |                                                 |
| Augmented Reality NEW                | ip792                                                             | 9                         | Connect                                         |
| More Solutions NEW                   | Unattended Access Start TeamViewer with Windows Grant easy access |                           |                                                 |
|                                      |                                                                   |                           |                                                 |
| Ready to connect (secure connection) |                                                                   | 6                         | Easy Access not granted 🕁 New version available |

# 14. How to solve the issue: application cannot run under a

| (D:) | > RadarSoft > RadarSoft > radarsoft |                            | Search rada                |        | م |
|------|-------------------------------------|----------------------------|----------------------------|--------|---|
|      | Name                                | Date modified              | Туре                       | Size   |   |
|      | Bin                                 | 7/5/2023 5:29 PM           | File folder                |        |   |
|      | data                                | 7/5/2023 5:29 PM           | File folder                |        |   |
|      | ProtectBlend                        | 7/5/2023 5:29 PM           | File folder                |        |   |
| 1    | Runtime                             | 7/5/2023 5:29 PM           | File folder                |        |   |
| 1    | in word                             | 7/5/2023 5:29 PM           | File folder                |        |   |
|      | S ComModule.dll                     | 3/3/2023 12:21 PM          | Application exten          | 12 KB  |   |
|      | DogSerialNum.txt ssdog.dl           |                            |                            | ×B     |   |
|      | 🔋 flashShell.exe 🔗                  | Corne this application can | ost run under a Mitual Ma  | B      |   |
|      | 🛐 InteractionCenter.dll             | sony, this application can | not run under a virtuar ma | B      |   |
|      | G InteractProject.exe               |                            |                            | OK B   |   |
|      | 3 Lan.dl                            | a conservation of          |                            |        |   |
|      | 🖻 msvcp120.dll                      | 10/4/2013 11:58 PM         | Application exten          | 645 KB |   |
|      | 🕤 msvcr120.dll                      | 10/4/2013 11:58 PM         | Application exten          | 941 KB |   |
|      | NetCardName.txt                     | 9/17/2019 3:51 PM          | Text Document              | 1 KB   |   |
|      |                                     |                            |                            |        |   |

# virtual machine on windows system

Open the control Panel ->Programs and features->turn windows features on or off

| _                                    |                              |                          |
|--------------------------------------|------------------------------|--------------------------|
| All Control Panel Hems               | Il Control Panel Items       | - U X                    |
| Adjust your computer's settings      |                              | View by: Large icons *   |
| Device Manager                       | Devices and Printers         | 🚱 Ease of Access Center  |
| File Explorer Options                | File History                 | Flash Player (32-bit)    |
| A Fonts                              | lndexing Options             | Intel® Graphics Settings |
| Internet Options                     | <ul> <li>Keyboard</li> </ul> | Mouse                    |
| Network and Sharing<br>Center        | Phone and Modem              | Power Options            |
| Programs and Features                | Recovery                     | Region                   |
| RemoteApp and Desktop<br>Connections | Yecurity and Maintenance     | Sound                    |
| Speech Recognition                   | Storage Spaces               | Sync Center              |
| System                               | Taskbar and Navigation       | Troubleshooting          |
| (to                                  | Windows Defender             | 16-1                     |

20

#### Cancel the checkbox of the next following two items Hyper-V

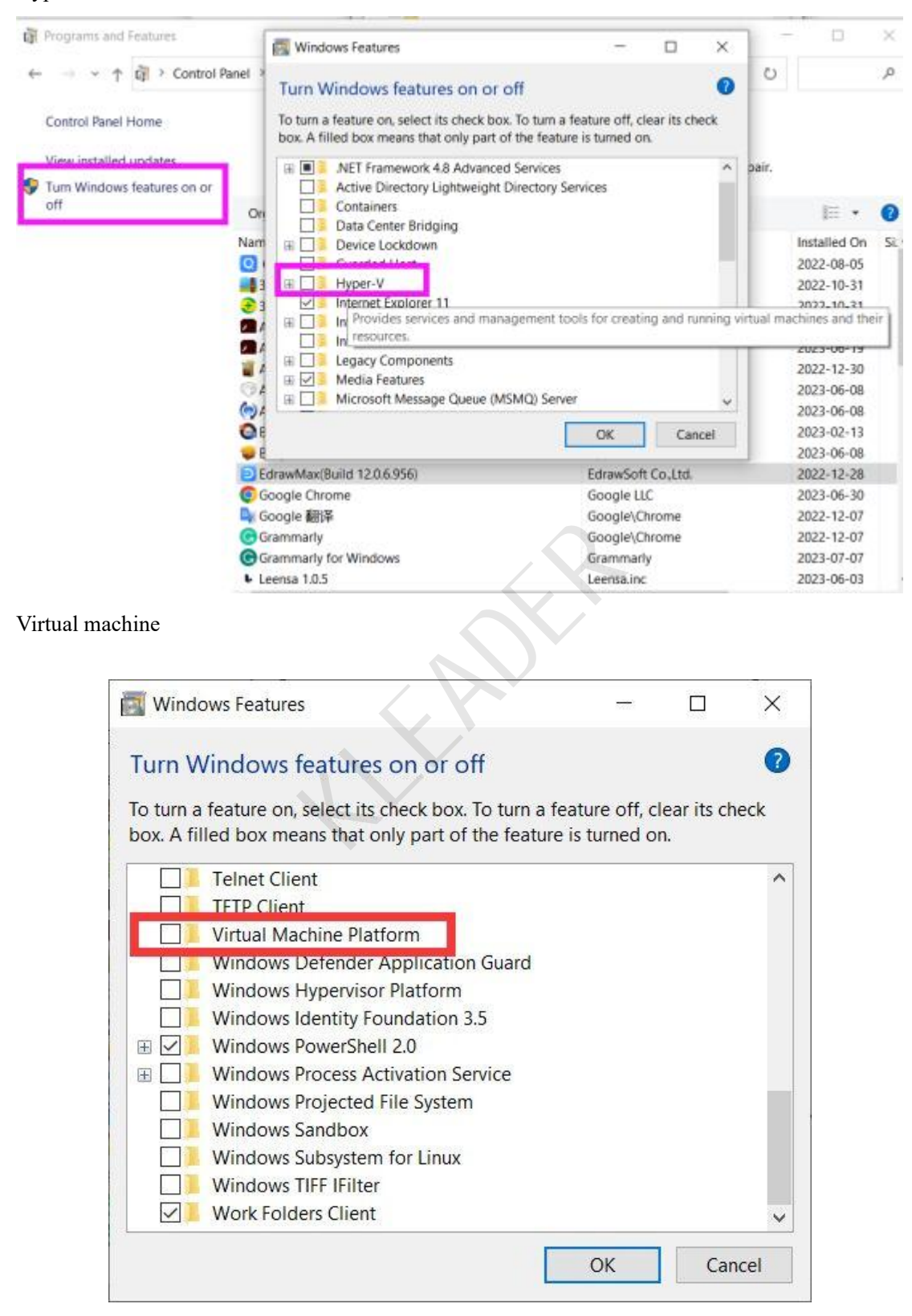

After that, restart computer.

21

#### How to Disable Virtualization Settings in BIOS:

To disable virtualization features in the BIOS (Basic Input/Output System) settings of your computer, the specific steps may vary depending on the brand and model of your computer, but here are the general steps:

1. Turn off your computer, then turn it back on and enter the BIOS interface. Typically, you need to press the DEL, F1, F2, or F10 key to enter the BIOS interface (the specific key may vary depending on the brand and model of your computer, please refer to your computer manual for confirmation).

2. In the BIOS setup interface, navigate to the "Advanced Menu" or similarly named tab, and then look for settings such as "CPU Configuration" or "Chipset Configuration."

3. Locate "Virtualization Technology," this option may be named VT-x, AMD-V, or Intel Virtualization Technology, select it and set it to "Disable."

4. Confirm the changes and save the BIOS settings. The way to do this may vary slightly depending on the brand or model of your computer, but generally, you can use the "Save and Exit" or similar option under the respective tab to save the modifications and exit the BIOS interface.

22

5. Finally, restart your computer to apply the new BIOS settings.